# Studio5000 相关软件使用

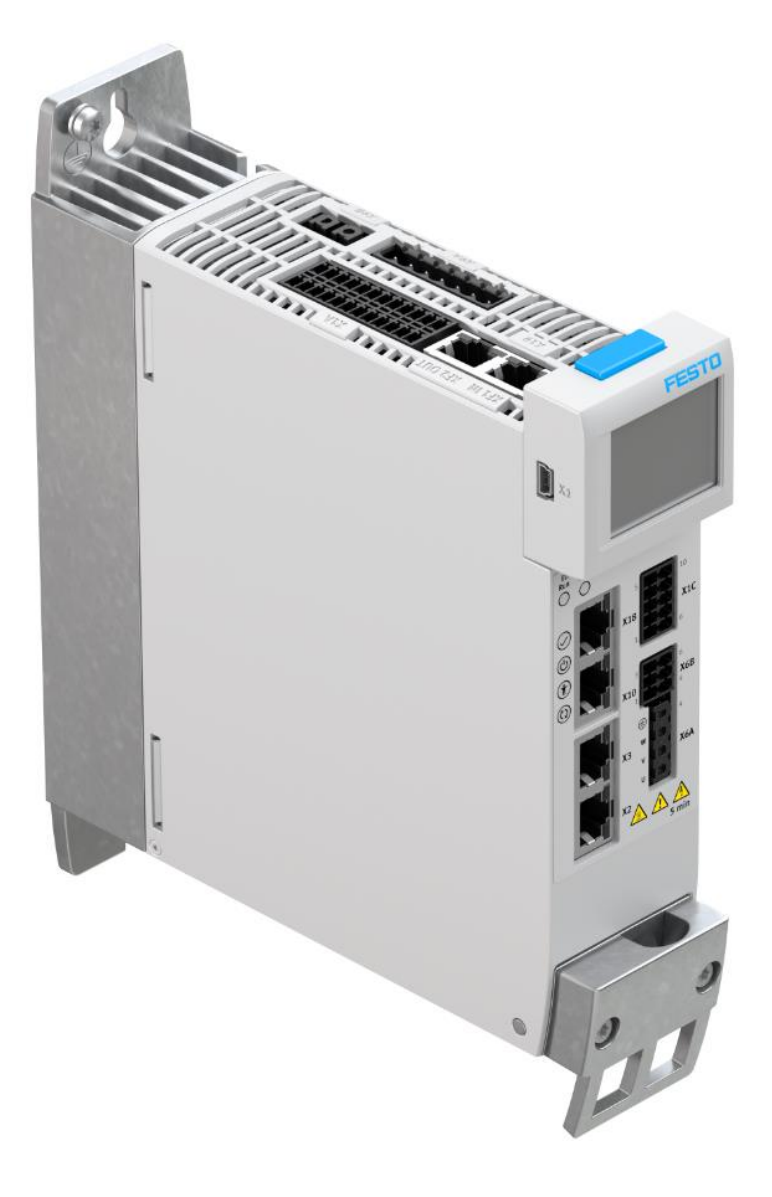

郑广亮 Festo 技术支持 2020 年 7 月 6 日

### 关键词:

Studio5000, AB PLC, EtherNet/IP, BootP-DHCP Tool, RSLinx classic, ControlFlash

### 摘要:

本文介绍了 BootP-DHCP Tool, RSLinx classic, ControlFlash 软件的使用

### 目标群体:

本文仅针对有一定自动化设备调试基础的工程师,需要对 Rockwell Studio5000 有一定了解。

# 声明:

本文档为技术工程师根据官方资料和测试结果编写,旨在指导用户快速上手使用 Festo 产品,如果发现描述与官方 正式出版物冲突,请以正式出版物为准。

我们尽量罗列了实验室测试的软、硬件环境,但现场设备型号可能不同,软件/固件版本可能有差异,请务必在理 解文档内容和确保安全的前提下执行测试。

我们会持续更正和更新文档内容, 恕不另行通知。

| 1 BootP-DHCP 设置 IP 地址            | 4 |
|----------------------------------|---|
| 1.1 设置本机 IP 地址                   | 4 |
| 1.2 BOOTP-DHCP 设定 IP 地址          | 4 |
| 1.2.1 扫描到设备的 MAC 地址              | 4 |
| 1.2.2 双击扫描到的 MAC 地址,为该设备设置 IP 地址 |   |
| 1.2.3 固化 IP (静态)                 | 4 |
| 2 RSLinxClassic 组态驱动             | 5 |
| 2.1 创建以太网驱动                      | 5 |
| 2.2 扫描同网段的以太网设备                  | 6 |
| 2.3 BootP-DHCP 软件设置静态 IP 地址      | 6 |
| 3 ControlFlash 固件更新              | 7 |

# 1 BootP-DHCP 设置 IP 地址

该软件是用来设置网络设备的 IP 地址

### 1.1 设置本机 IP 地址

|                                                                                                    | Internet 协议版本 4 (TCP/IPv4) 属性                                    |
|----------------------------------------------------------------------------------------------------|------------------------------------------------------------------|
| 9項<br>连接封原用:<br>☑ Intel(R) PRO/1000 MT Desktop Adapter                                                              | 常规<br>如果网络支持此功能,则可以获取自动指派的 IP 设置。否则,你需要从网<br>络系统管理员处获得适当的 IP 设置。 |
| 配置(C)<br>此连接使用下列项目(O):                                                                                              | ○ 自动获得 IP 地址(O) ④ 伸曲下面的 IP 地址(C)                                 |
| <ul> <li>✓ ■ Microsoft 网络客户牌</li> <li>✓ ■ Microsoft 网络的文件和打印机共享</li> <li>✓ ■ QoS 数据包计划程序</li> </ul>                 | IP 地址(I):         192.168.0.200                                  |
| <ul> <li>☑ Internet 协议版本 4 (TCP/IPv4)</li> <li>☑ Microsoft 网络适配器多路传送器协议</li> <li>☑ Microsoft LLDP 协议驱动程序</li> </ul> | ナ(%)推動(U): 235.235.0<br>默认网关(D):                                 |
| <ul> <li>☑ Internet 协议版本 6 (TCP/IPv6)</li> <li>☑ ● 链路层拓扑发现响应程序 </li> <li></li> </ul>                                | ○ 自动获得 DNS 服务器地址(B) ◎ 使用下面的 DNS 服务器地址(E):                        |
| 安装(N) 印载(U) 属性(R)<br>描述                                                                                             | 首选 DNS 服务器(P):                                                   |
| 传输控制协议/Internet 协议。该协议是默认的广域网络协议,用于在不同的相互连接的网络上通信。                                                                  | 資用 DNS 版好號(A):                                                   |
|                                                                                                    | □ 退出时验证设置(L)                                                     |
| 确定取消                                                                                                    | 确定取消                                                             |

1.2 BOOTP-DHCP 设定 IP 地址

### 1.2.1 扫描到设备的 MAC 地址

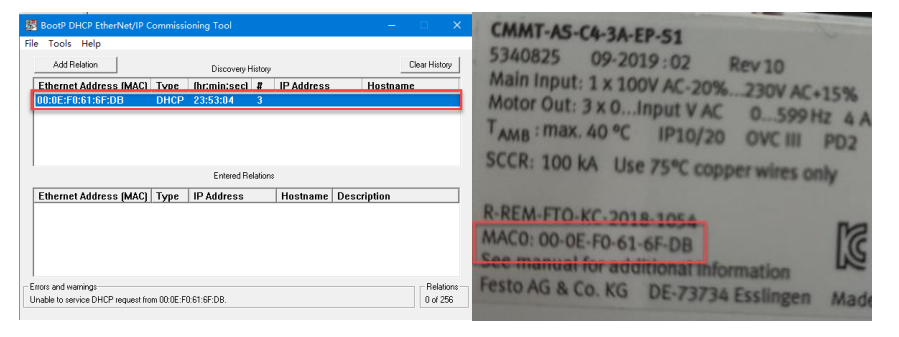

# 1.2.2 双击扫描到的 MAC 地址,为该设备设置 IP 地址

| Add Relation        | Discourse History                       | Clear History |
|---------------------|-----------------------------------------|---------------|
| Ethernet Address (I | New Entry                               | × Hostname    |
| 00:0E:F0:61:6F:DB   | Server IP Address: 192.168.0.180        |               |
|                     | Client Address (MAC): 00:0E:F0:61:6F:DB |               |
|                     | Client IP Address: 192 . 168 . 0 . 10   |               |
|                     | Hostname:                               |               |
|                     | Description:                            |               |
| Ethernet Address (l | OK Cancel                               | ption         |
|                     |                                         |               |
|                     |                                         |               |

# 1.2.3 固化 IP (静态)

第1步:当设定的 IP 地址出现后

第2步:选中下框 IP 地址

第3步: Disabble BOOTP/DHTP 来设置静态 IP 地址

| K   | BootP DHCP EtherNet/IP C                                  | ommissi     | oning Tool   |         |                  | – 🗆 🗙                 |
|-----|-----------------------------------------------------------|-------------|--------------|---------|------------------|-----------------------|
| Fil | e Tools Help                                              |             |              |         |                  |                       |
|     | Add Relation                                              |             | Discovery H  | listory |                  | Clear History         |
|     | Ethernet Address (MAC)                                    | Туре        | (hr:min:sec) | #       | IP Address       | Hostname              |
|     | 00:0E:F0:61:6F:DB                                         | DHCP        | 23:54:19     | 11      | 192.168.0.10     | ] (1)                 |
|     |                                                           |             | Entered Da   | 1-1     |                  |                       |
|     | Delete Relation                                           |             | Entered He   | lations | Enable BUUTP/DHU | P Disable BUUTP/DHCP  |
|     | Ethernet Address (MAC)                                    | Туре        | IP Address   |         | Hostname Desc    | ription               |
|     | 00:0E:F0:61:6F:DB                                         | DHCP        | 192.168.0.10 | )       |                  |                       |
|     |                                                           |             | 2            |         |                  |                       |
|     | irrors and warnings<br>ient 192.168.0.10 to Ethernet addr | ess 00:0E:1 | F0:61:6F:DB  |         |                  | Relations<br>1 of 256 |

第4步会显示:[Disable BOOP]Command successful,说明静态 IP 已经设置成功,进入 RSLinx 组态驱动。 不成功,保持窗口,进入 RSLinx 组态驱动 (此时是动态 IP 地址,设备断电 IP 地址会丢)

#### 2 RSLinxClassic 组态驱动

该软件是用来配置通讯连接驱动/路径

#### 2.1 创建以太网驱动

### Communcations-Configure Drvivers

| 🗞 RSLinx Classic Gateway - [RSWho - 2]                          | - <u> </u>          |
|-----------------------------------------------------------------|---------------------|
| File Edit View Communications Station DDE/OPC Security Window H | lelp _ = = ×        |
| 🖆 品 🞜 🐻 🛍 RSWho                                                 |                     |
| Autobrowse Re Configure Drivers ound                            |                     |
| B Workstation, SC Configure Shortcuts                           |                     |
| Einx Gatewa Configure Client Applications                       | 192 158 0 192 158 0 |
| B AB ETHIPT, Configure CIP Options                              | 1769-L24 CMMT-AS    |
|                                                                 |                     |
| Driver Diagnostics                                              |                     |
| Gateway Diagnostics                                             |                     |
| Caleway Diagnostics                                             |                     |
|                                                                 |                     |
|                                                                 |                     |
|                                                                 |                     |
|                                                                 |                     |
|                                                                 |                     |
|                                                                 |                     |
|                                                                 |                     |
|                                                                 |                     |
|                                                                 |                     |
|                                                                 |                     |
|                                                                 |                     |
|                                                                 |                     |
|                                                                 |                     |
|                                                                 |                     |
| , , , , , , , , , , , , , , , , , , ,                           | 07/03/20 05:00 PM   |
| 选择 Ethernet/IP 驱动                                               |                     |
| RSLinx Classic Gateway - [RSWho - 2]                            | – 🗆 X               |
| File Edit View Communications Station DDE/OPC Security Window H | lelp                |
| ≥ # \$5 ® ® 12 N                                                |                     |
| Autobrowse Refresh 🗈 🖭 Browsing - node 192.168.0.20 found       |                     |
| - 🛃 Workstation, SC-202004071617                                | a 18                |
| Configure Drivers                                               | ? ×                 |
| Available Driver Types:                                         | 3.0<br>I -AS        |
| EtherNet/IP Driver  Add New                                     | Close               |
|                                                                 | Help                |
| Configured Drivers:                                             |                     |
| Name and Descripti Add New RSLinx Classic Driver X              |                     |
| AB_ETHIP-1 A-B EL Choose a name for the new driver.             | Configure           |
| (15 characters maximum)                                         | Startup             |
| AB_ETHIP-2                                                      | Start               |

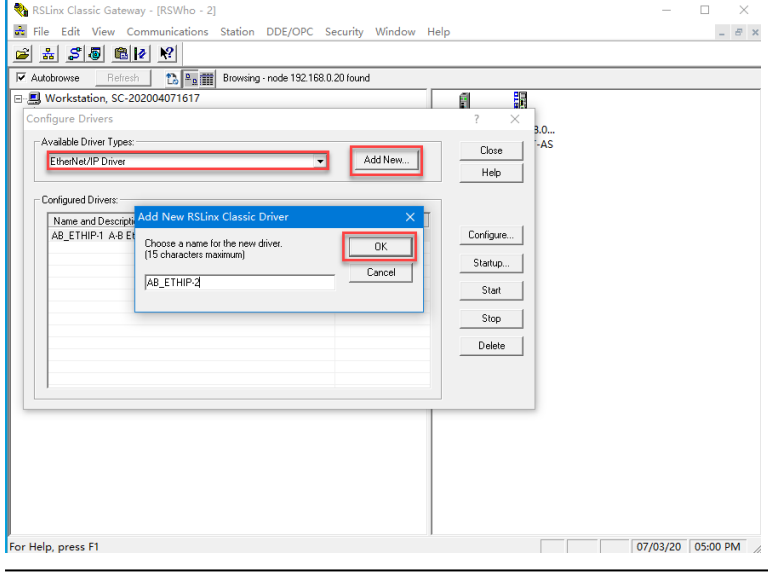

### 选择通讯网卡

| Configure driver: AB_ETHIP-2            |            |              |             | ?   | ×       |
|-----------------------------------------|------------|--------------|-------------|-----|---------|
| EtherNet/IP Settings                    |            |              |             |     |         |
| <ul> <li>Browse Local Subnet</li> </ul> | C Browse R | emote Subnet |             |     |         |
| Description<br>Windows Default          |            |              | IP Address  |     |         |
| Intel(R) PRO/1000 MT Desktop            | Adapter    |              | 192.168.0.2 | 200 |         |
|                                         |            |              |             |     |         |
|                                         |            |              |             |     |         |
| 1                                       |            |              |             |     | - 1     |
|                                         |            |              |             |     |         |
|                                         |            |              |             |     |         |
|                                         |            |              |             |     |         |
|                                         | 确定         | 取消           | 应用(A)       | 帮助  | י<br>של |

### 2.2 扫描同网段的以太网设备

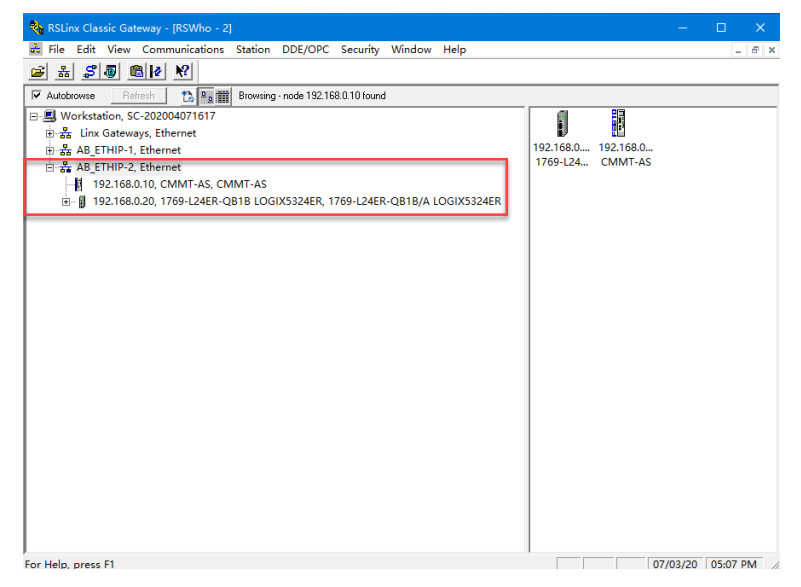

### 2.3 BootP-DHCP 软件设置静态 IP 地址

| Image: State Cancer of Point Configuration       Image: State Cancer of Point Configuration       Image: State Cancer of Point Configuration         Image: State Cancer of Point Configuration       Image: State Cancer of Point Configuration       Image: State Cancer of Point Configuration         Image: State Cancer of Point Configuration       Image: State Cancer of Point Configuration       Image: State Cancer of Point Configuration         Image: State Cancer of Point Configuration       Image: State Cancer of Point Configuration       Image: State Cancer of Point Configuration         Image: State Cancer of Point Configuration       Image: State Cancer of Point Configuration       Image: State Cancer of Point Configuration         Image: State Cancer of Point Configuration       Image: State Cancer of Point Configuration       Image: State Cancer of Point Configuration         Image: State Cancer of Point Configuration       Image: State Cancer of Point Configuration       Image: State Cancer of Point Configuration         Image: State Cancer of Point Configuration       Image: State Cancer of Point Configuration       Image: State Cancer of Point Configuration         Image: State Cancer of Point Configuration       Image: State Cancer of Point Configuration       Image: State Cancer of Point Configuration         Image: State Cancer of Point Configuration       Image: State Cancer of Point Configuration       Image: State Cancer of Point Configuration         Image: State Cancer of Point Configuration       Image: State Cancer of Poin                                                                                                    | Reliev Classic Cateway    | IPSWbo - 11                |                    |           |           |          |             |
|----------------------------------------------------------------------------------------------------|---------------------------|----------------------------|--------------------|-----------|-----------|----------|-------------|
| Image: Intel Control Network       South Part of South Part of South Part                                 | File Edit View Comm       | unications Station DDE/OPC | Security Window    | Help      |           |          |             |
| Image: The second to second to seco                       |                           |                            | secondy window i   | icib.     |           |          | - 0 4       |
| Image: Participant Diagnostics     Top:// 192.168.0.20       Image: Participant Diversion     192.168.0.20       Image: Participant Diversion     192.168.0.20       Image: Participant Diversio                                                                                                    |                           | <u>**</u>                  |                    |           |           |          |             |
| Control Configuration     Configuration     Configuration | Autobrowse Refresh        | Browsing - node 192.16     | 8.0.10 found       |           |           |          |             |
| the time Gateways, Ethernet<br>■ A BA ETHIN 1, Ethernet<br>192-168.0.10 CKMMT-AS<br>B 192-168.0.2 Remove<br>Configure Driver<br>Security<br>Device Properties<br>Module Statistics<br>Module Configuration<br>102-168.0<br>1769-124 CMMT-AS<br>102-168.0<br>1769-124 CMMT-AS<br>102-168.0<br>1769-124 CMMT-AS<br>102-168.0<br>1769-124 CMMT-AS                                                                                                    | 🖃 🔜 Workstation, SC-20200 | 4071617                    |                    | 1         |           |          |             |
| Image: AB 2 Fully 1, theread     For the memory       Image: Boold Configure Driver     69-L24ER-QB1B/A LC       Driver Diagnostics     Configure Driver       Security     Device Properties       Module Statistics     Module Configuration                                                                                                    |                           | ernet                      |                    | 102 169 0 | 102 169 0 |          |             |
| B 192.168.0.20 Remove 69-L24ER-QB1B/A LC<br>Driver Diagnostics<br>Configure Driver<br>Security<br>Module Statistics<br>Module Configuration                                                                                                    | H 102 169 0 10 Ch         | ANAT AS CAMPAT AS          |                    | 1769-L24  | CMMT-AS   |          |             |
| Configure Driver<br>Security<br>Device Properties<br>Module Statistics<br>Module Configuration                                                                                                    | H 192.168.0.20            | Remove                     | 69-L24ER-OB1B/A LC |           |           |          |             |
| < Configure Driver Security Device Properties Module Statistics Module Configuration                                                                                                    | L p istroomt              | Driver Disgnortics         |                    |           |           |          |             |
| <                                                                                                    |                           | Configure Driver           |                    |           |           |          |             |
| Security<br>Device Properties<br>Module Statistics<br>Module Configuration                                                                                                    |                           |                            |                    |           |           |          |             |
| Configuration                                                                                                    |                           | Security                   |                    |           |           |          |             |
|                                                                                                    |                           | Device Properties          |                    |           |           |          |             |
|                                                                                                    |                           | Module Statistics          |                    |           |           |          |             |
|                                                                                                    |                           | Module Configuration       |                    |           |           |          |             |
|                                                                                                    |                           |                            |                    |           |           |          |             |
|                                                                                                    |                           |                            |                    |           |           |          |             |
|                                                                                                    |                           |                            |                    |           |           |          |             |
|                                                                                                    |                           |                            |                    |           |           |          |             |
|                                                                                                    |                           |                            |                    |           |           |          |             |
|                                                                                                    |                           |                            |                    |           |           |          |             |
| <                                                                                                    |                           |                            |                    |           |           |          |             |
|                                                                                                    |                           |                            |                    |           |           |          |             |
|                                                                                                    |                           |                            |                    |           |           |          |             |
|                                                                                                    |                           |                            |                    |           |           |          |             |
| C >                                                                                                    |                           |                            |                    |           |           |          |             |
| For Help proce E1 06/00/20 11:55 DM                                                                                                    | <                         |                            | >                  |           |           |          |             |
| 10/10/0/09/20 11:55 PM //                                                                                                    | For Help, press F1        |                            |                    |           |           | 06/09/20 | 11:55 PM // |

手动修改为静态 IP 地址。

| AB_ETHIP-1\192.168.0.10 CMMT | -AS Configuration                   | ×  |
|------------------------------|-------------------------------------|----|
| General Port Configuration   | Advanced Port Configuration Network |    |
| Port: 1 ~                    |                                     |    |
| Manually configure IP setti  | ngs                                 |    |
| Obtain IP settings automat   | ically using BOOTP                  |    |
| Obtain IP settings automat   | ically using DHCP                   |    |
| IP Address:                  | 192 . 168 . 0 . 10                  |    |
| Network Mask:                | 255 . 255 . 255 . 0                 |    |
| Gateway Address:             | 0.0.0.0                             |    |
| Primary Name<br>Server:      | 0.0.0.0                             |    |
| Secondary Name<br>Server:    | 0 . 0 . 0 . 0                       |    |
| Domain Name:                 | festo.com                           |    |
| Host Name:                   | cmmt-ep                             |    |
| Status: Network Inter        | face Configured                     |    |
|                              | 确定 取消 应用(A)                         | 帮助 |

# 3 ControlFlash 固件更新

该软件是用来刷新 PLC 的固件版本,固件版本需要和 RSLogix5000 或 Studio5000 软件要一样,否则无法使用。下一步

| 注意:刷固件之前              | 前需要将 PLC 的拨码拨到编程模式                                                                                                    |
|-----------------------|----------------------------------------------------------------------------------------------------|
| Welcome to ControlFLA | SH                                                                                                    |
| Control               | Welcome to ControlFLASH, the firmware<br>update tool. ControlFLASH needs the<br>following information from you before it<br>can begin updating a device.<br>1.The Catalog Number of the target<br>device.<br>2.The Network Configuration parameters<br>(optional).<br>3.The Network Path to the target device.<br>4.The Firmware Revision for this update.<br>View Log<br>View Inventory<br>Change RSLinx Edition In use: RSLinx Classic |
| < .                   | 上一步(B) 下一步(N) > 取消 帮助                                                                                                    |

选择对应 PLC 型号,此处 1769-L24ER-QB1B 归类 1769-L2 系列

### Catalog Number

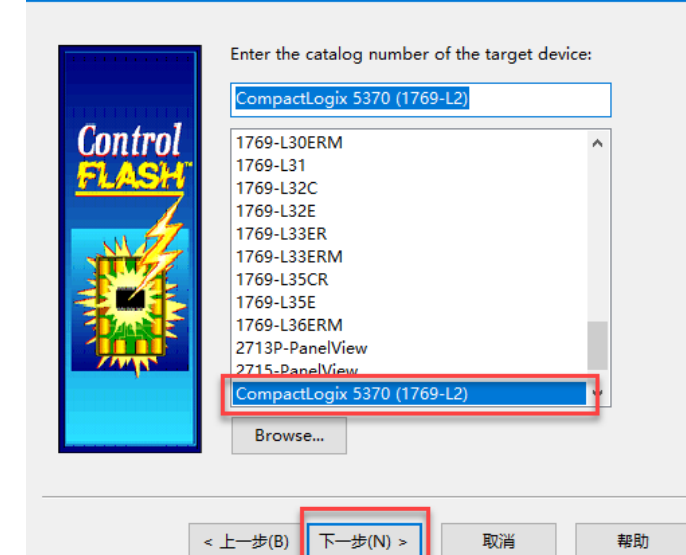

### 选择在线 PLC

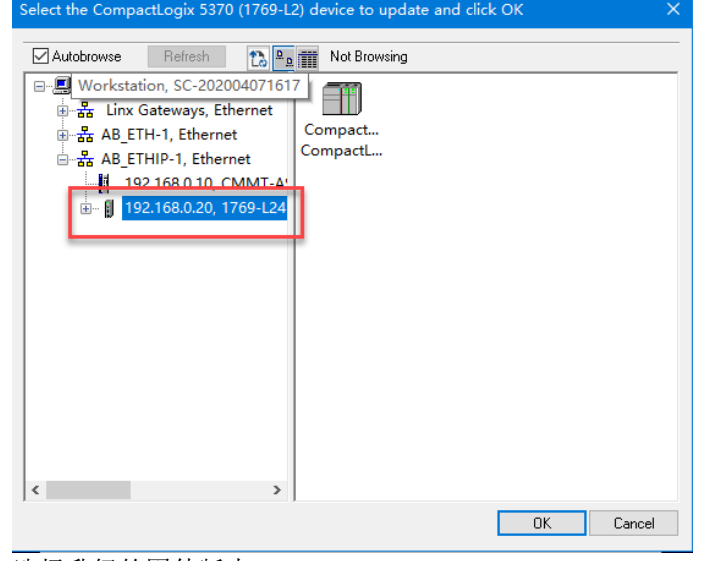

# 选择升级的固件版本

Firmware Revision

| Control<br>FLASH | Catalog CompactLogix 5370 (1769-L2)<br>Serial Number: 7036D02F<br>Current 21.011<br>Select the new revision for this update: |
|------------------|----------------------------------------------------------------------------------------------------|
| <                | 上一步(B) 下一步(N) > 取消 帮助                                                                                                    |

确认当前版本和要升级的版本

| Control<br>FLASH                                                                    | DANGER: The target module is about to be with new firmware. During the update the module will be unable to perform its normal control function. Please make sure that all processes affected by this equipment have been suspended and that all safety critical functions are not To abort this firmware update, press Cancel now. To begin the update now, press Finish.         Catalog       CompactLogix 5370 (1769-L2) Serial Number: 7036D02F         Current       21.011         New Revision:       31.011 |
|-------------------------------------------------------------------------------------|----------------------------------------------------------------------------------------------------|
| 1 千级中                                                                               | 上一步(B) 完成 取消 帮助                                                                                                    |
| Progress                                                                            |                                                                                                    |
| Catalog Number: Co<br>Serial Number: 70<br>Current Revision: 21<br>New Revision: 31 | mpactLogix 5370 (1769-L2)<br>36D02F<br>011<br>011                                                                                                    |
| Transmitting update 2                                                               | of 4, block 8278 of 14336                                                                                                    |
|                                                                                     |                                                                                                    |
|                                                                                     |                                                                                                    |
| 升级成功                                                                                |                                                                                                    |
| Update Status                                                                       | ×                                                                                                    |
| Catalog Number: 1769-L24<br>Serial Number: 7036D02                                  | ER-QB1B OK                                                                                                    |
| Current Revision: 31.011<br>New Revision: 31.011                                    | Help                                                                                                    |
| Statue:                                                                             |                                                                                                    |

odate complete. Please verify this new mware update before using the target wice in its intended application.

View Log

Summary